🔅 CLEAR HEALTH PASS

### How to Enroll with CLEAR

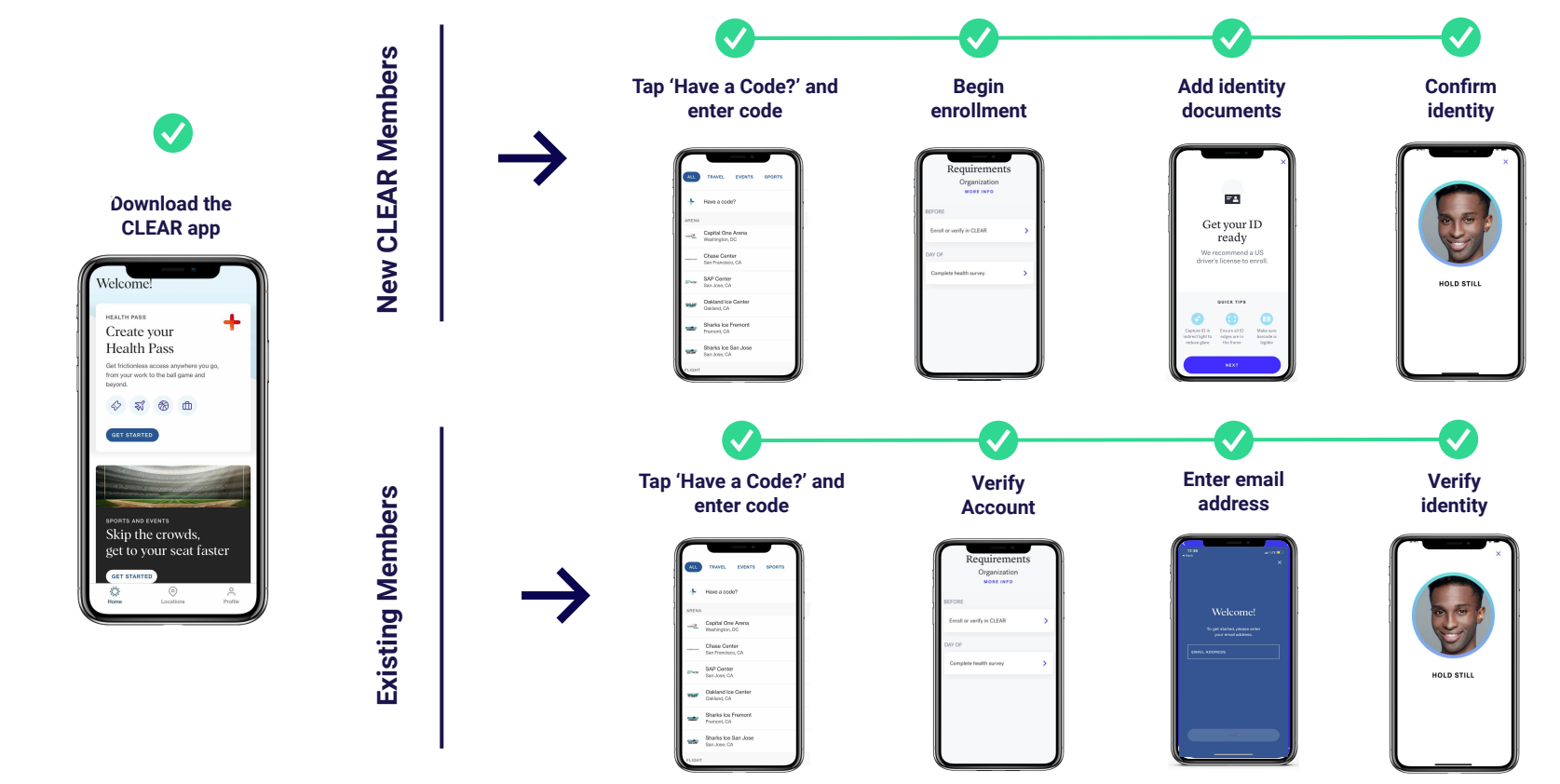

CLEAR HEALTH PASS

#### How to Complete Your Daily Health Pass

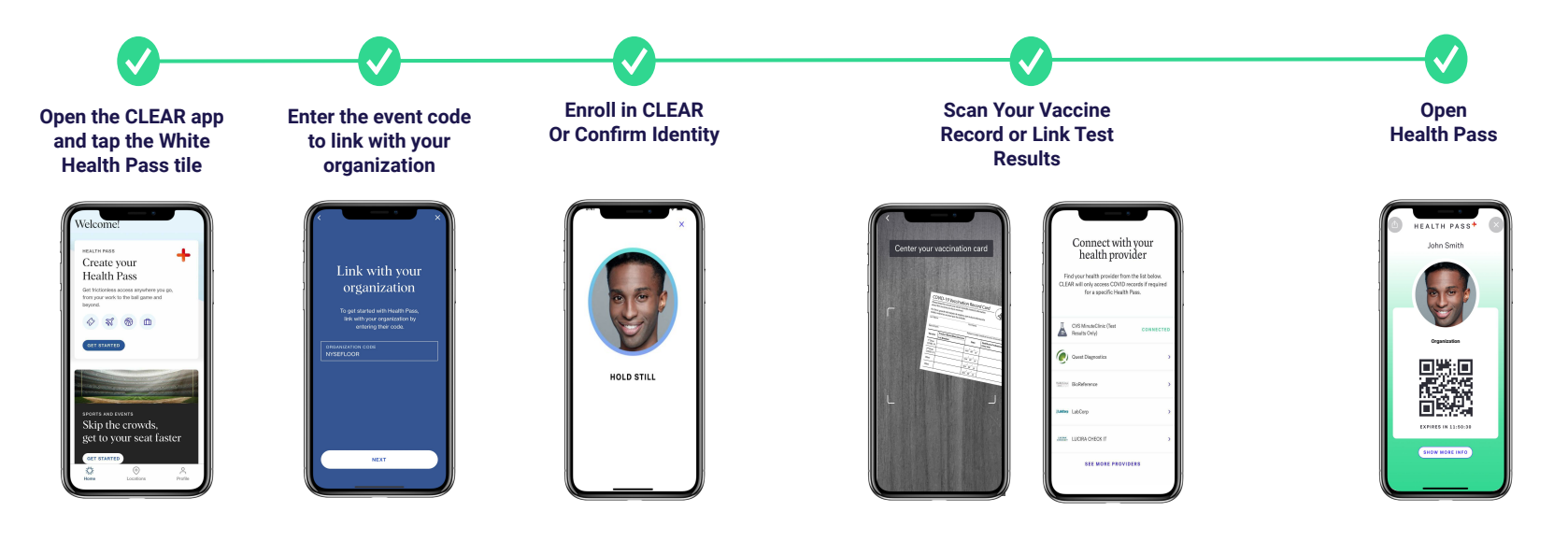

CLEAR HEALTH PASS.

### Adding Your Vaccination Record to Health Pass

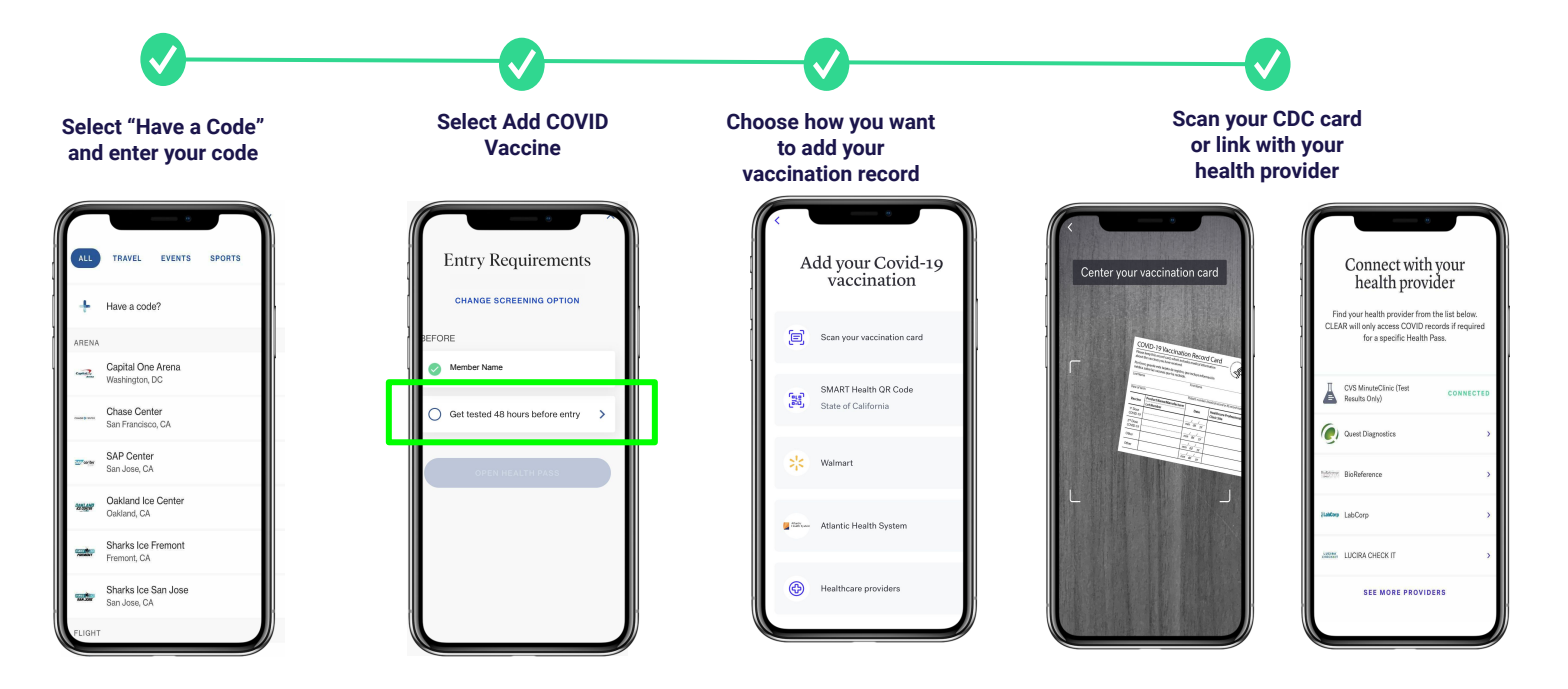

CLEAR HEALTH PASS

# Adding a Testing Provider to Health Pass

Before starting this process, be sure to create a patient portal with your preferred lab provider.

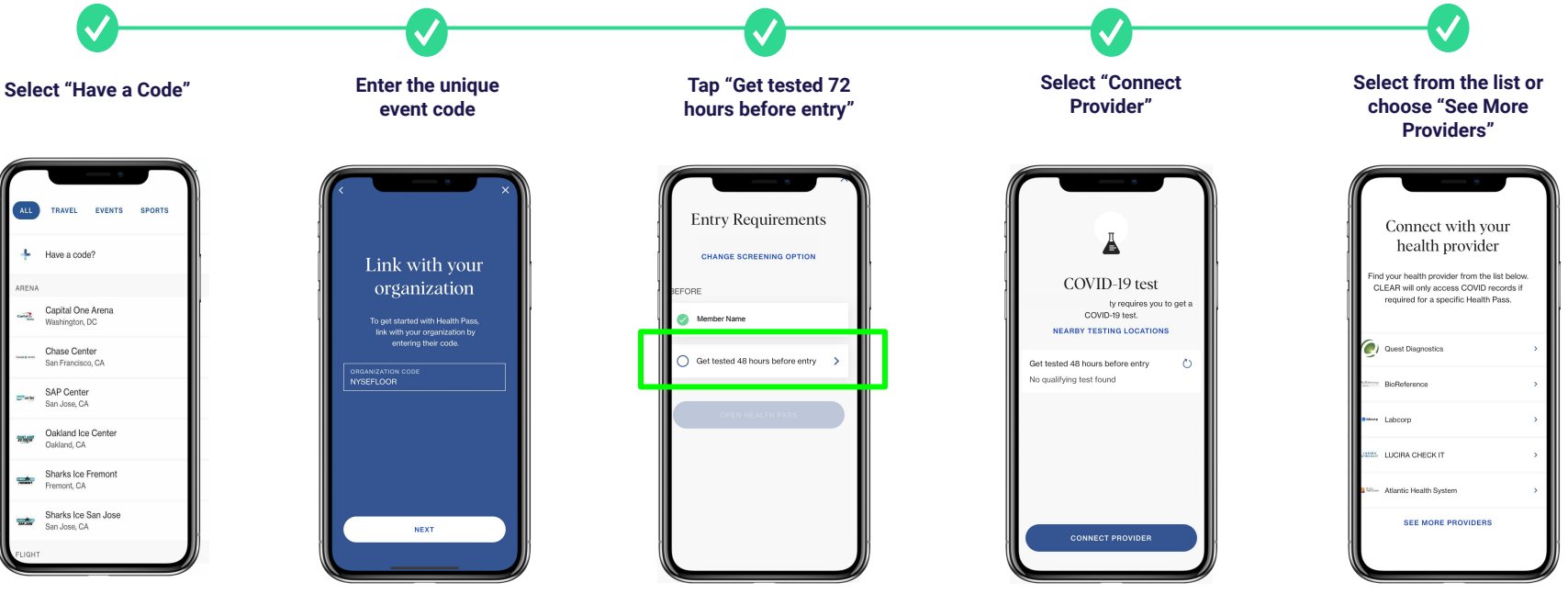

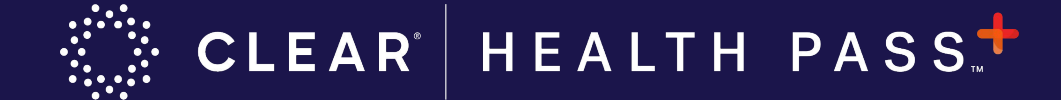

## Adding a Testing Provider to Health Pass (ct'd)

Before starting this process, be sure to create a patient portal with your preferred lab provider.

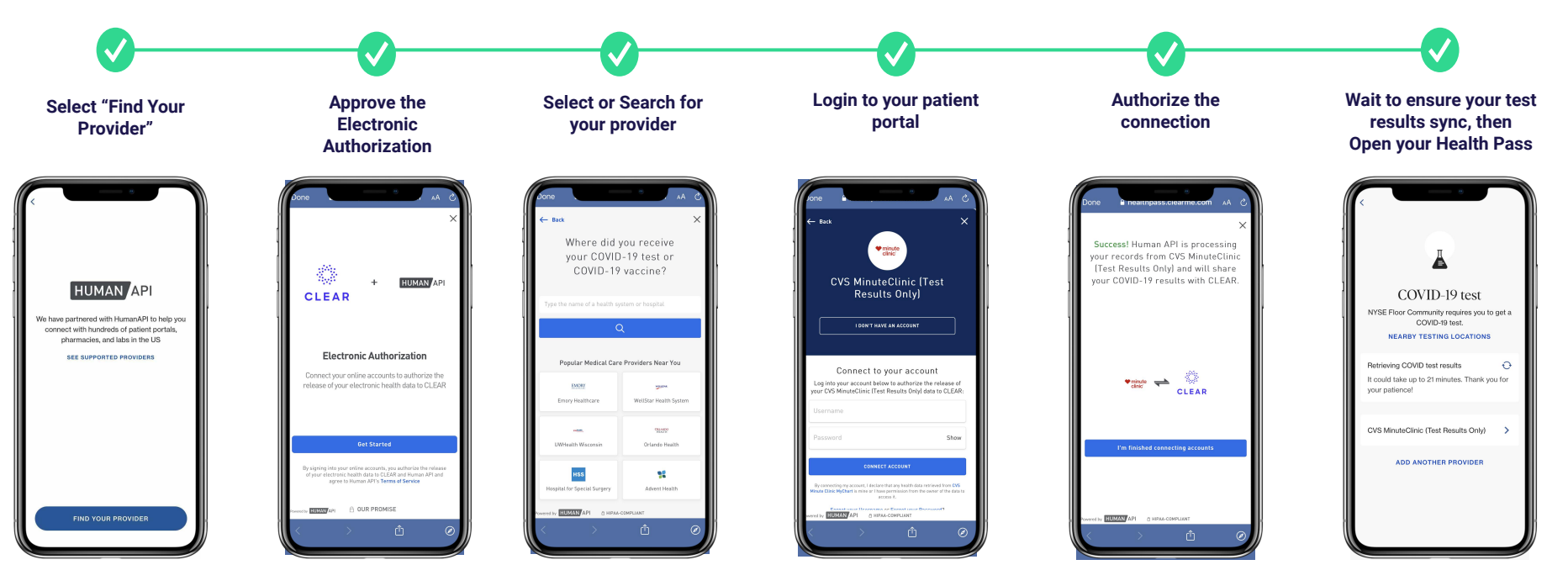